## Licensed Underground Utility Contractors?

- 1. Start at http://myfloridalicense.com/dbpr
- 2. Click on 'VERIFY A LICENSE'

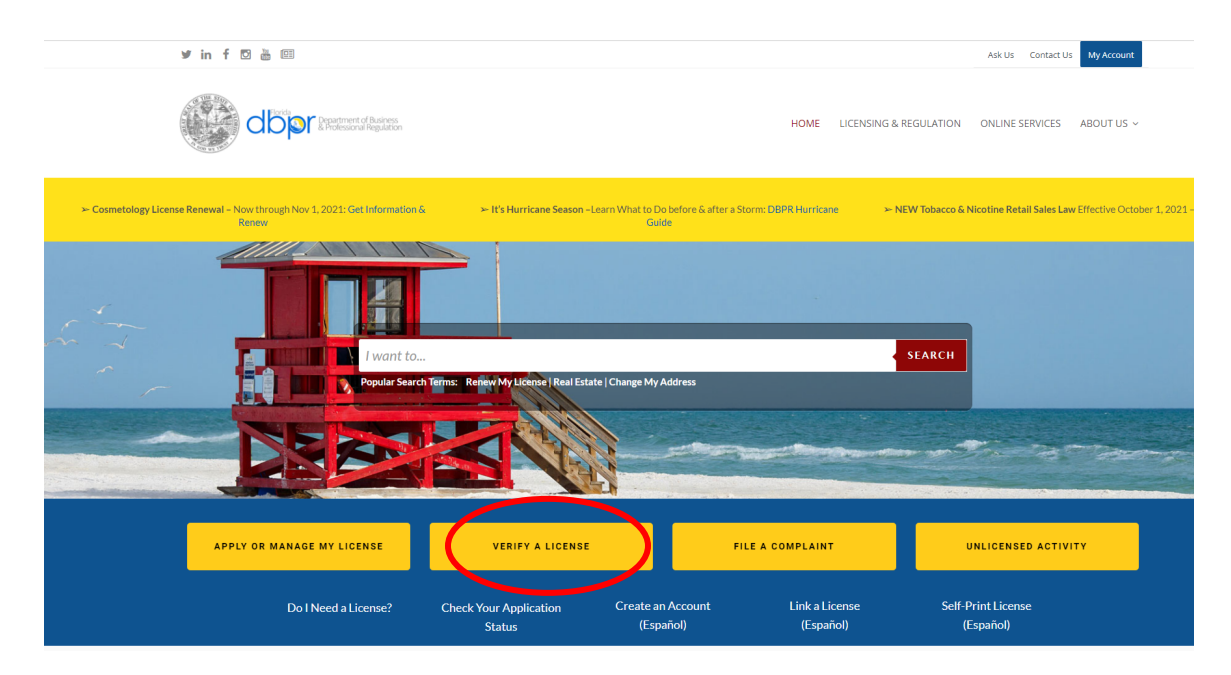

3. Select the 'Search by License Type' radio button and Click 'Search'.

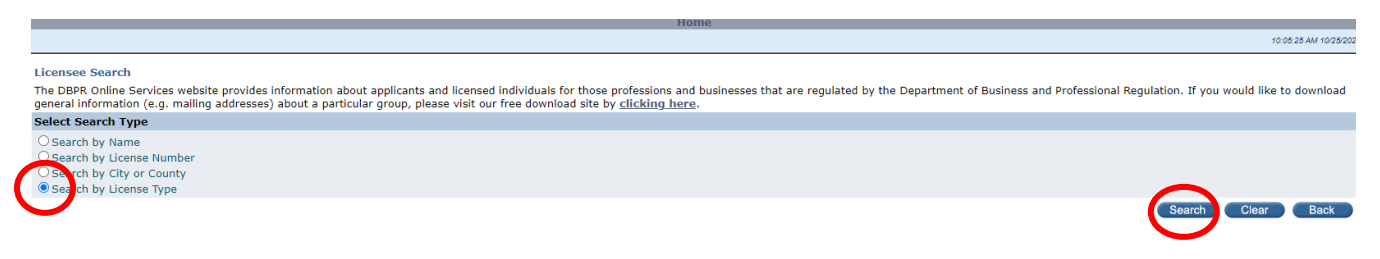

2601 Blair Stone Road, Tallahassee FL 32399 :: Email: Customer Contact Center :: Customer Contact Center: 850.487.1395

4. In the License Category Drop Down menu select 'Construction Industry'

| License Information        |                                                                 |                       |
|----------------------------|-----------------------------------------------------------------|-----------------------|
| License Category:          |                                                                 | ✓                     |
| License Type:              | Alcoholic Beverages & Tohacco                                   | <b>^</b>              |
| City:                      | Architecture & Interior Design                                  |                       |
| city.                      | Asbestos Contractors and Consultants                            |                       |
| County:                    | Athlete Agents                                                  |                       |
| State:                     | Auctioneers                                                     |                       |
| Additional Search Criteria | Boxing, Kick Boxing & Mixed Martial Arts                        |                       |
| Energial Qualification     | Building Code Administrators and Inspectors                     |                       |
| Special Qualification:     | CTMH Other Entities                                             |                       |
| Include Historic Licenses  | Certified Public Accounting                                     |                       |
|                            | Community Association Managers and Firms                        |                       |
|                            | Condominiums, Cooperatives, Timesnares, & Multi-Site Timesnares |                       |
|                            | Cosmetology                                                     |                       |
|                            | Drugs, Devices and Cosmetics                                    |                       |
|                            | Electrical Contractors                                          |                       |
|                            | Elevator Safety                                                 |                       |
|                            | 26 Employee Leasing Companies                                   | Customer Contact Cent |
|                            | Engineers                                                       | <b>T</b>              |

5. In the License Type Drop Down menu select 'Certified Utility and Excavation'

| Search License by License Type 🛛 🕐                                                                                                    |                                                                                                    |
|----------------------------------------------------------------------------------------------------|----------------------------------------------------------------------------------------------------|
| License Information                                                                                                    |                                                                                                    |
| License Category:                                                                                                    | Construction Industry                                                                                                    |
| License Type:                                                                                                    | ?                                                                                                    |
| City:                                                                                                    | Cartified AC Contractor                                                                                                    |
| County:                                                                                                    | Certified Building Contractor                                                                                                    |
| State:                                                                                                    | Certified General Contractor<br>Certified Mechanical Contractor                                                                                                    |
| Additional Search Criteria                                                                                                    | Certified Plumbing Contractor                                                                                                    |
| Special Qualification:                                                                                                    | Certified Pollutant Storage Contractor<br>Certified Pool/Spa Contractor                                                                                                    |
| Include Historic Licenses                                                                                                    | Certified Residential Contractor<br>Certified Roofing Contractor                                                                                                    |
|                                                                                                    | Certified Sheet Metal Contractor                                                                                                    |
|                                                                                                    | Certified Solar Contractor                                                                                                    |
|                                                                                                    | Certified Utility and Excavation                                                                                                    |
|                                                                                                    | Construction Business Information                                                                                                    |
|                                                                                                    | Construction CE Provider                                                                                                    |
| 26                                                                                                    | Construction Financial Officer hail: Customer Contact Center ::                                                                                                    |
|                                                                                                    | Registered Building Contractor                                                                                                    |
|                                                                                                    | Registered General Contractor                                                                                                    |
| ublic records. If you do not want your email address released in response to a public-record<br>must provide the Department with an email address if they have one. The emails provided | is request, do not send electronic mail to this entity. Instead, contact the office by phone or by tr<br>may be used for official communication with the licensee. However email addresses are public re |
| see porte and opportunities and address in they have oner the entens provided                                                                                                    |                                                                                                    |
|                                                                                                    |                                                                                                    |
|                                                                                                    |                                                                                                    |

- 6. In the City OR County Drop Down Menu, select any City or County you wish to search for a contractor in. Please note that
  - a. You MUST select a location from one of these menus to get results
  - b. All contractors Certified by the State are licensed to work throughout the State, including in Toho's service area. The location search only searches the Business's registered address and does not dictate where in the State they are licensed to work.

7. Click 'Search' and you will be provided with a list of all licensed underground contractors.

| Search License by License Type 🛛 🔞 |                                                                                                    |                                           |
|------------------------------------|----------------------------------------------------------------------------------------------------|-------------------------------------------|
| License Information                |                                                                                                    |                                           |
| License Category:                  | Construction Industry                                                                                                  |                                           |
| License Type:                      | Certified Utility and Excavation                                                                                       |                                           |
| City:                              |                                                                                                    |                                           |
| County:                            | Osceola 🗸                                                                                                    |                                           |
| State:                             | Florida 🗸                                                                                                    |                                           |
| Additional Search Criteria         |                                                                                                    |                                           |
| Special Qualification:             | ✓ ②                                                                                                    |                                           |
| Include Historic Licenses          |                                                                                                    |                                           |
|                                    |                                                                                                    | Licenses Per Page: 10 V Search Clear Back |
|                                    | 2601 Blair Stone Road, Tallahassee FL 32399 :: Email: Customer Contact Center :: Customer Contact Center: 850.487.1395 |                                           |
|                                    |                                                                                                    |                                           |

8. Please note that the 'Status' of the contractor must be 'Current, Active' at the time of construction. 'Current, Inactive', 'Null and Void', 'Eligible for Exam', 'Delinquent, Active', and 'Application in Progress' are not acceptable.

| Status/Expires                |  |
|-------------------------------|--|
| Current, Active<br>08/31/2022 |  |
| Eligible for Exam             |  |
| Current, Active<br>08/31/2022 |  |
| Current, Active<br>08/31/2022 |  |
| Null and Void,<br>08/31/2018  |  |
| Null and Void,<br>08/31/2014  |  |
| Null and Void,<br>08/31/2014  |  |
|                               |  |